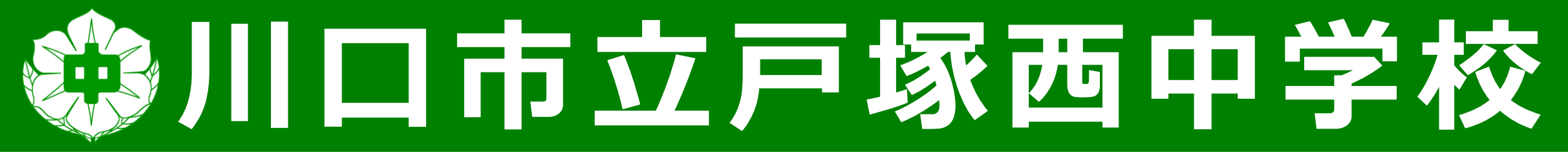

## 学校公開オンライン 視聴方法

## 配信日 10月30日(土) 公開時間は学年によって異なりますので、 学校WEBサイトでご確認ください。

戸塚西中のマスコット 「たいさん」 【手順1】端末を起動する タブレットとキーボードを開き、 キーボードの「Enterキー(他キーも可)」を 押すとサインイン画面となります。

【手順1】 電源が入らない場合は、画面の 右ふちの電源ボタンを長押しします。

C.

No

0

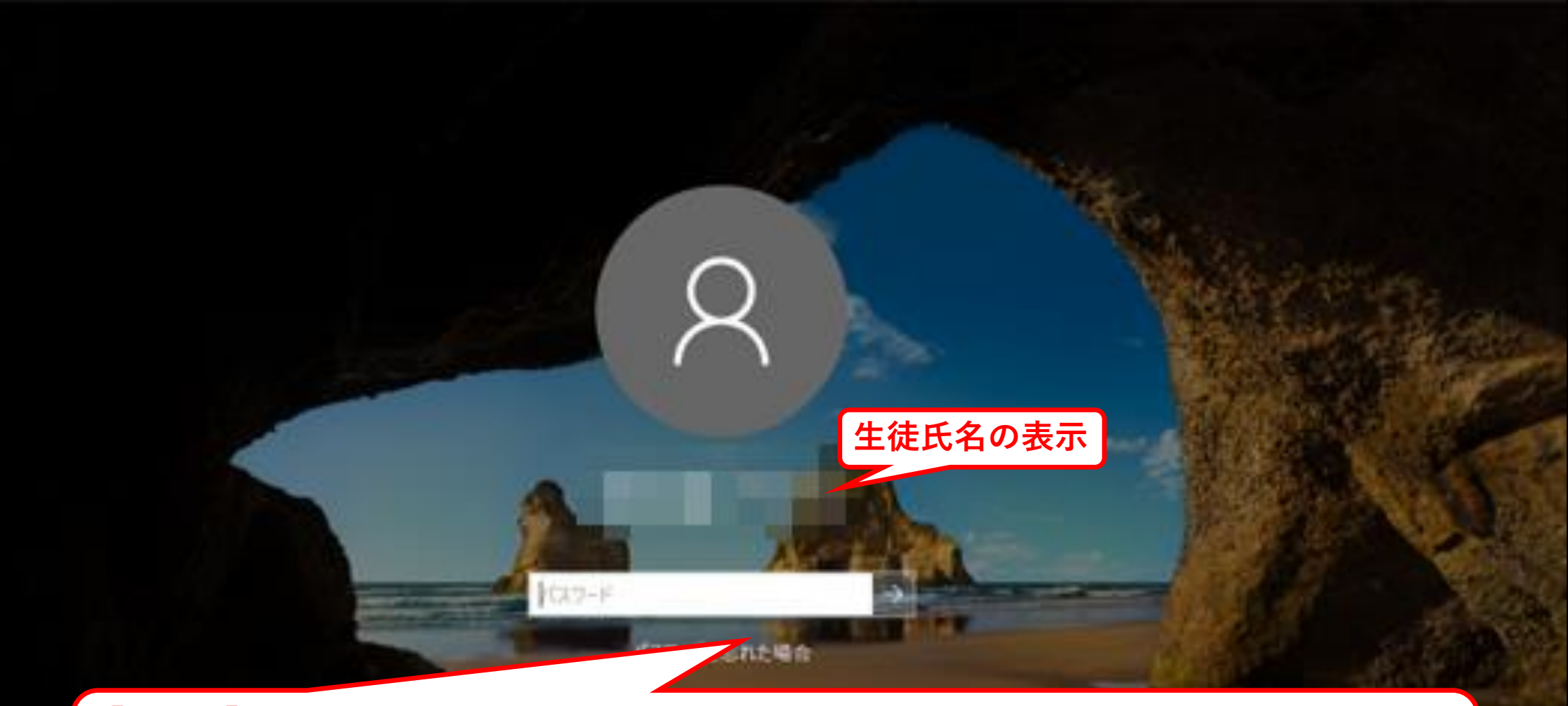

【手順2】サインイン ※通常丨Dの入力は必要ありません。 サインイン画面に「生徒氏名」が表示されていることを確認し、パスワードを入力します。 パスワードは「数字4文字-(ハイフン)アルファベット3文字」 例:abc-1234

6 6 0

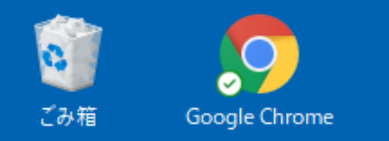

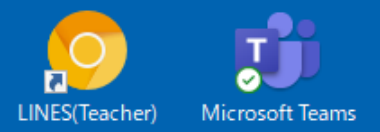

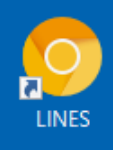

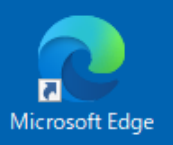

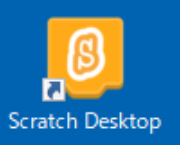

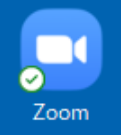

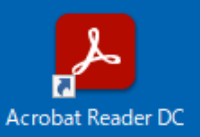

【手順3】 Wi-Fi等の家庭内ネットワークに接続する端末が 「Wi-Fi等の家庭内ネットワーク」に接続されてい るか確認します。

~

ᢣ 21°C

10

0

0

(i. 🗅 💷 🕬

7:17 2021/10/15

 $\Box$ 

de

А

🕂 🖉 ここに入力して検索

넙

w

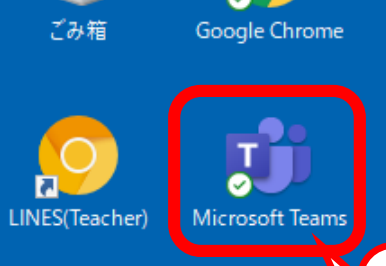

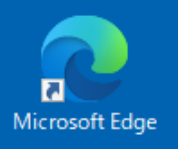

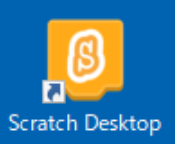

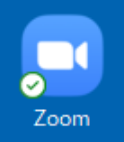

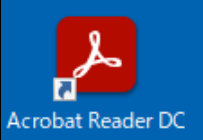

【手順4】 Teamsが起動していない場合は、 クリックして立ち上げてください。

넙

【手順4】 Teamsが起動しているか 確認することができます。

1

0

9

21°C ^ (*i*, ⊆ □ Φ) d<sup>b</sup> A 7:17 2021/10/15

🕂 🖉 ここに入力して検索

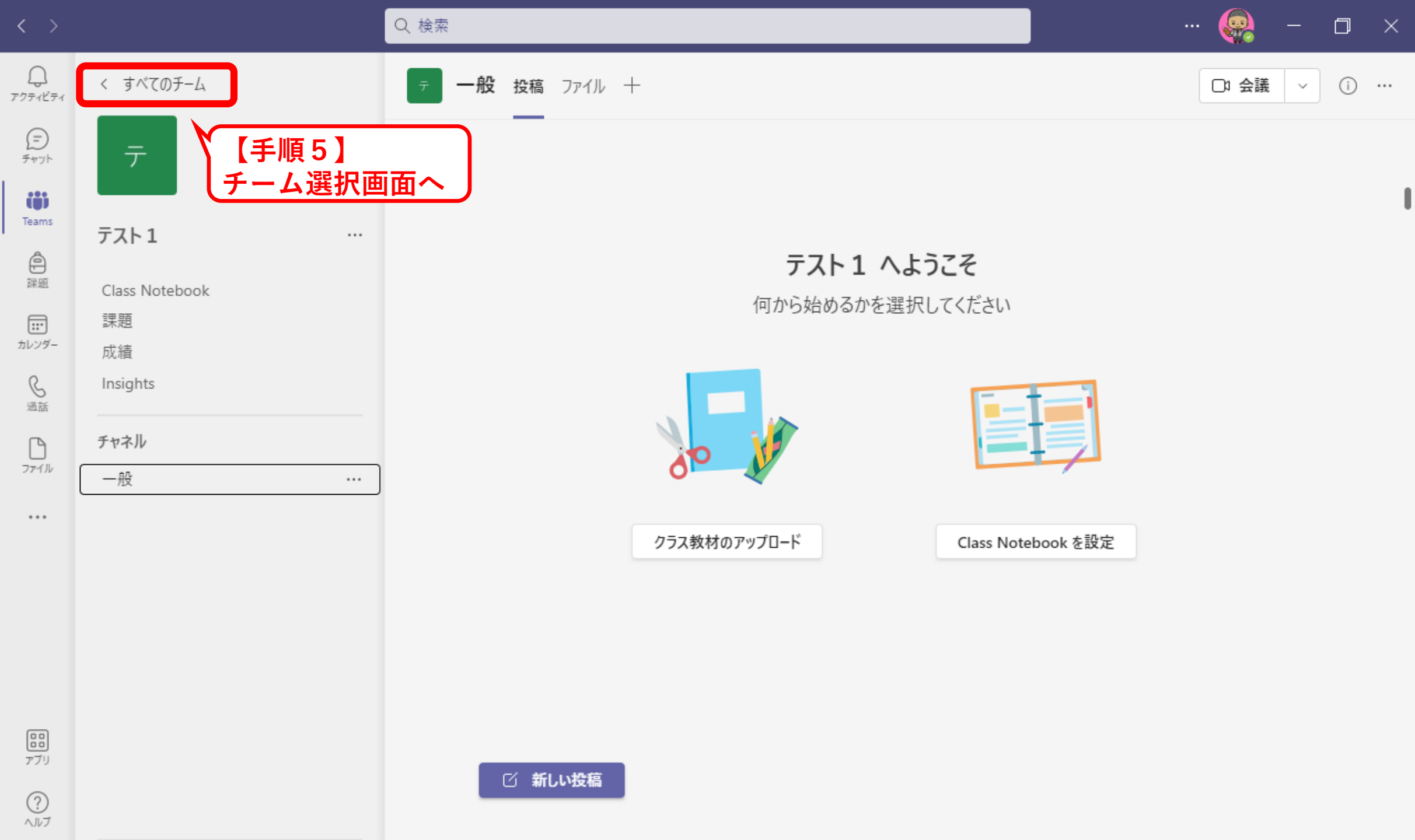

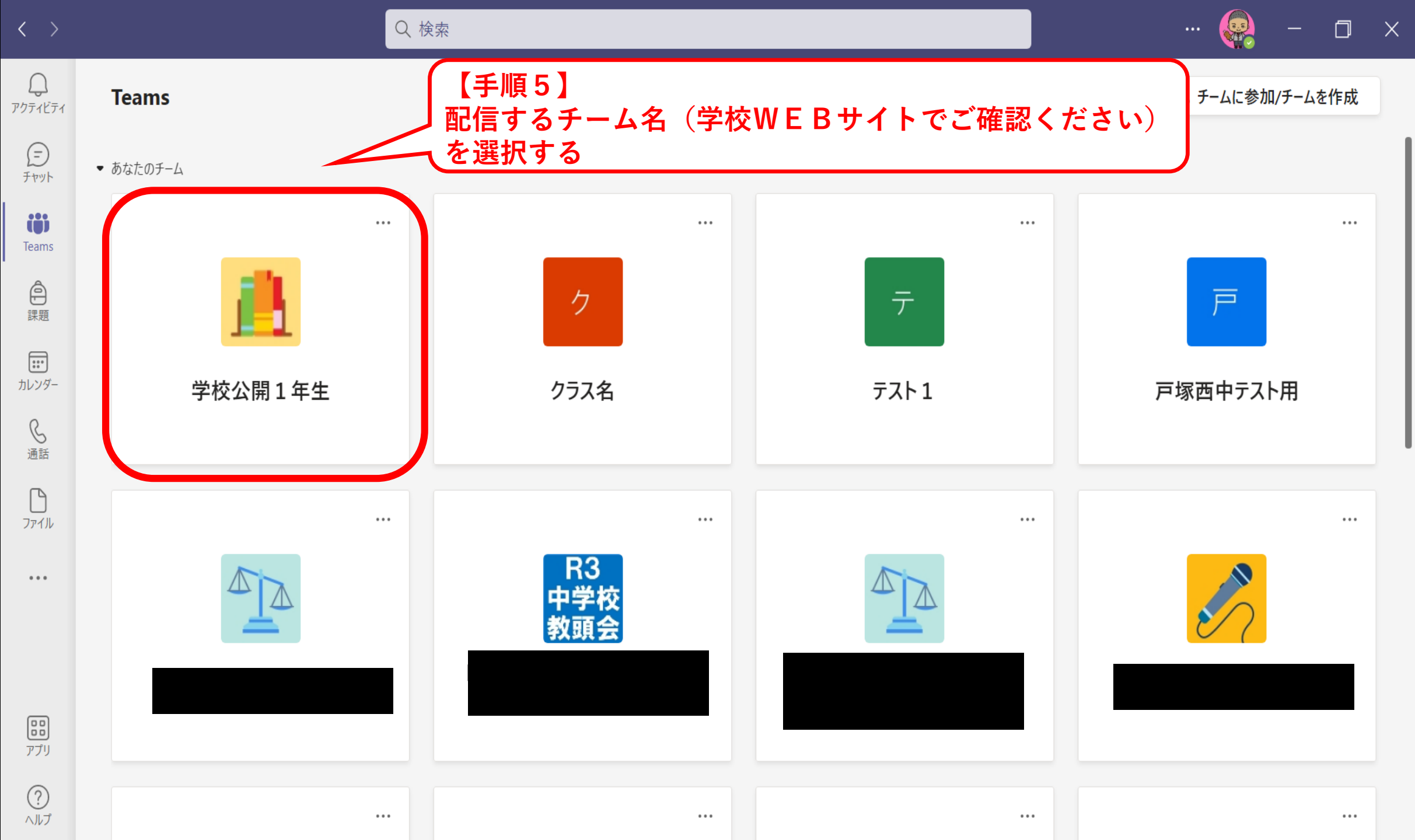

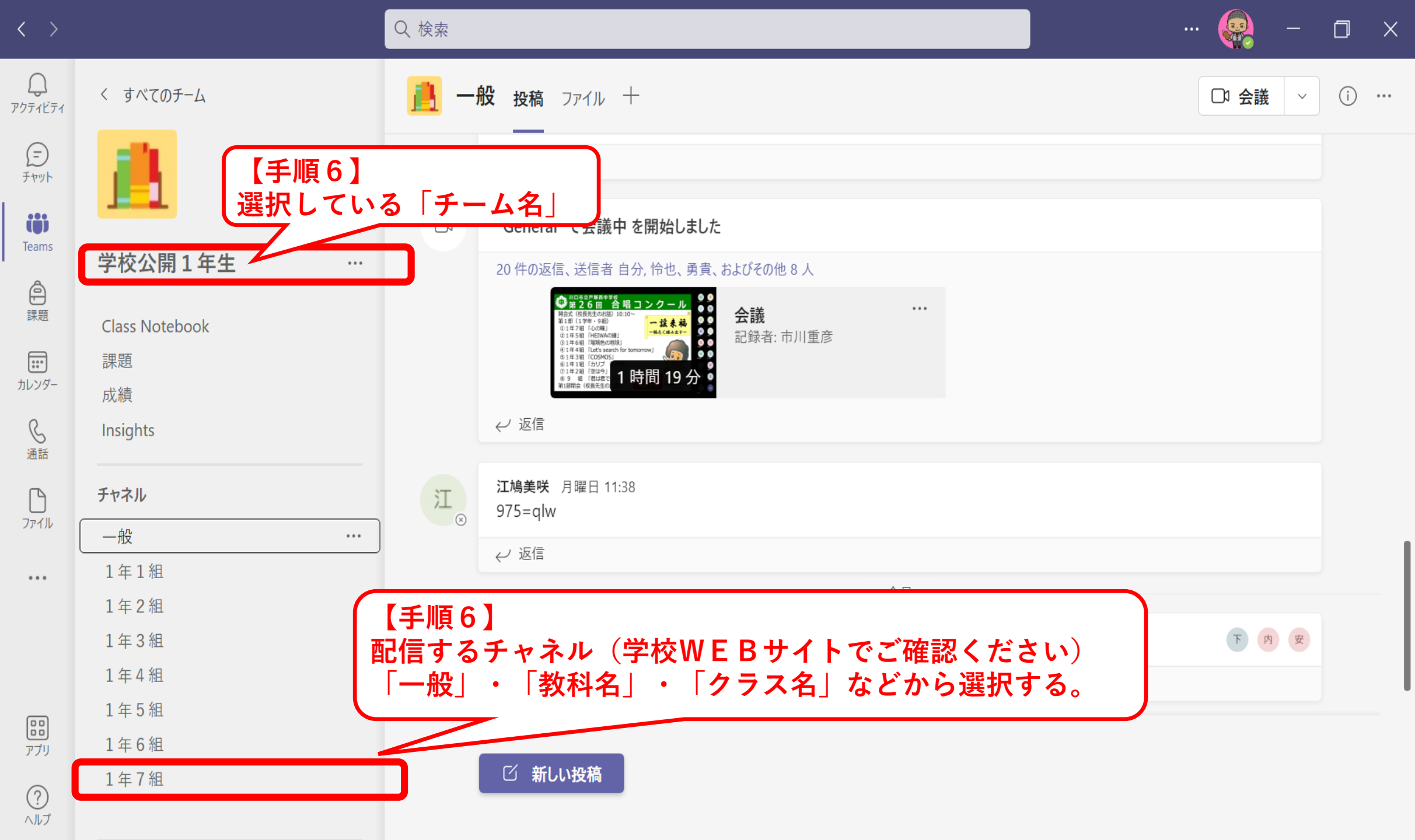

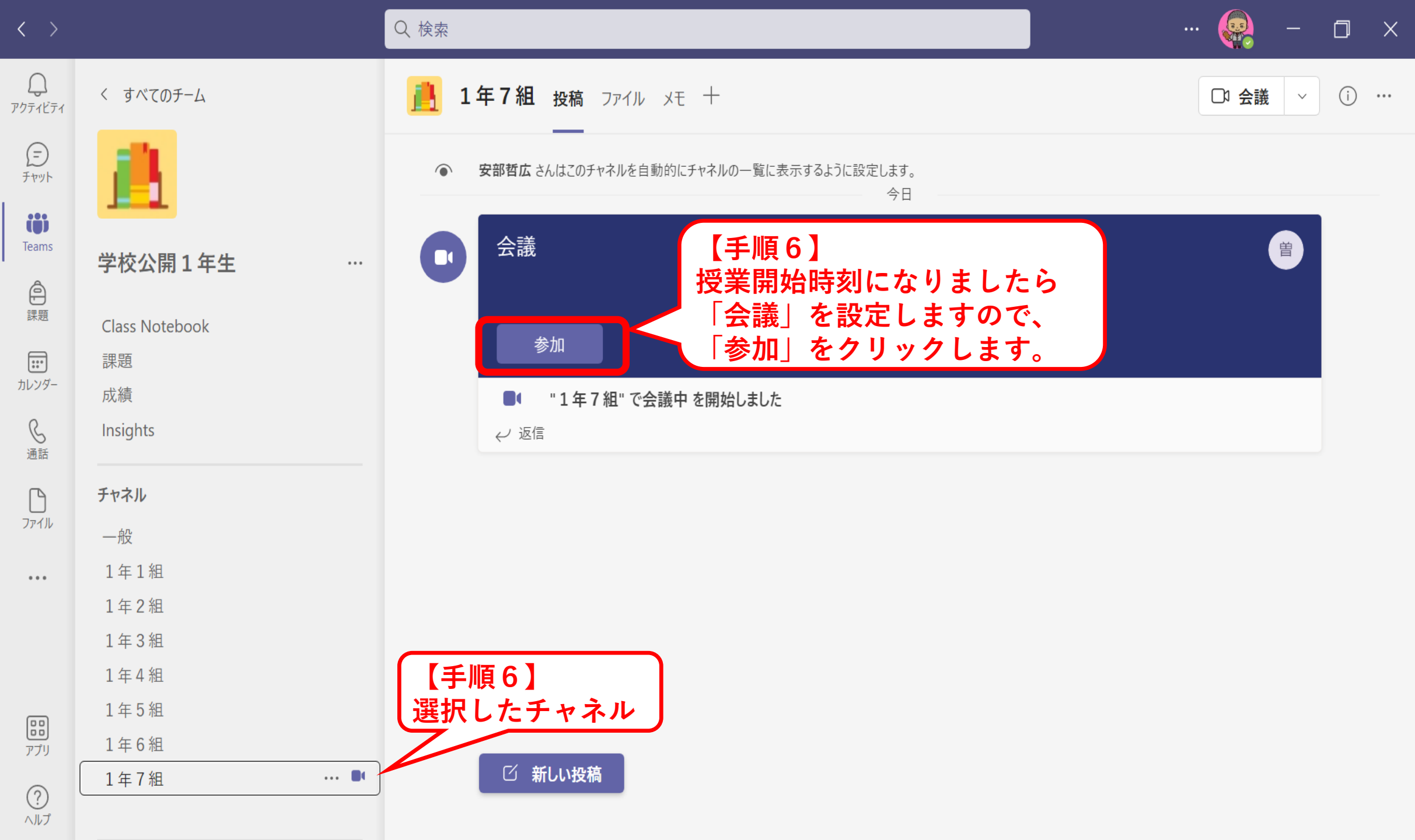

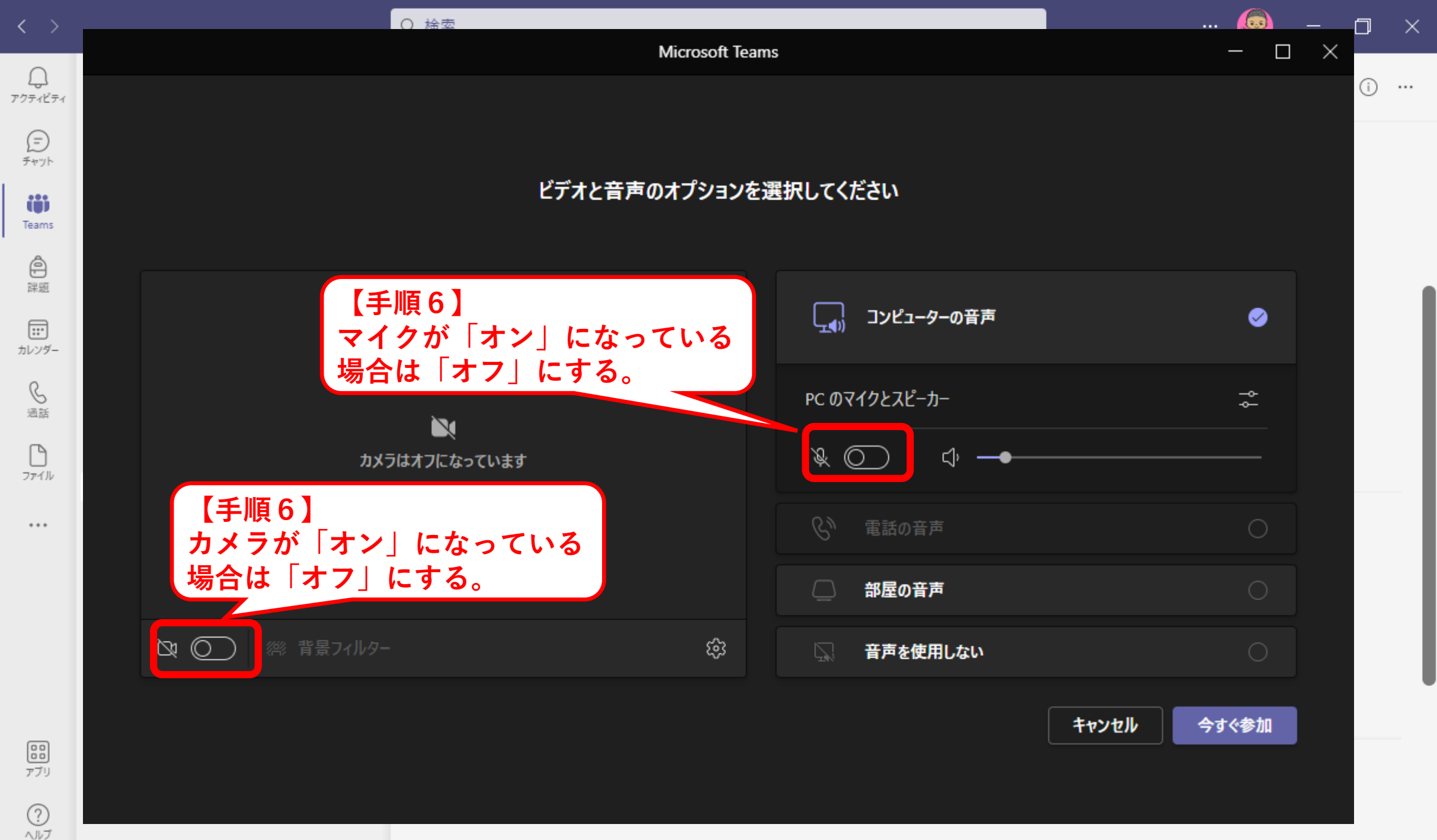

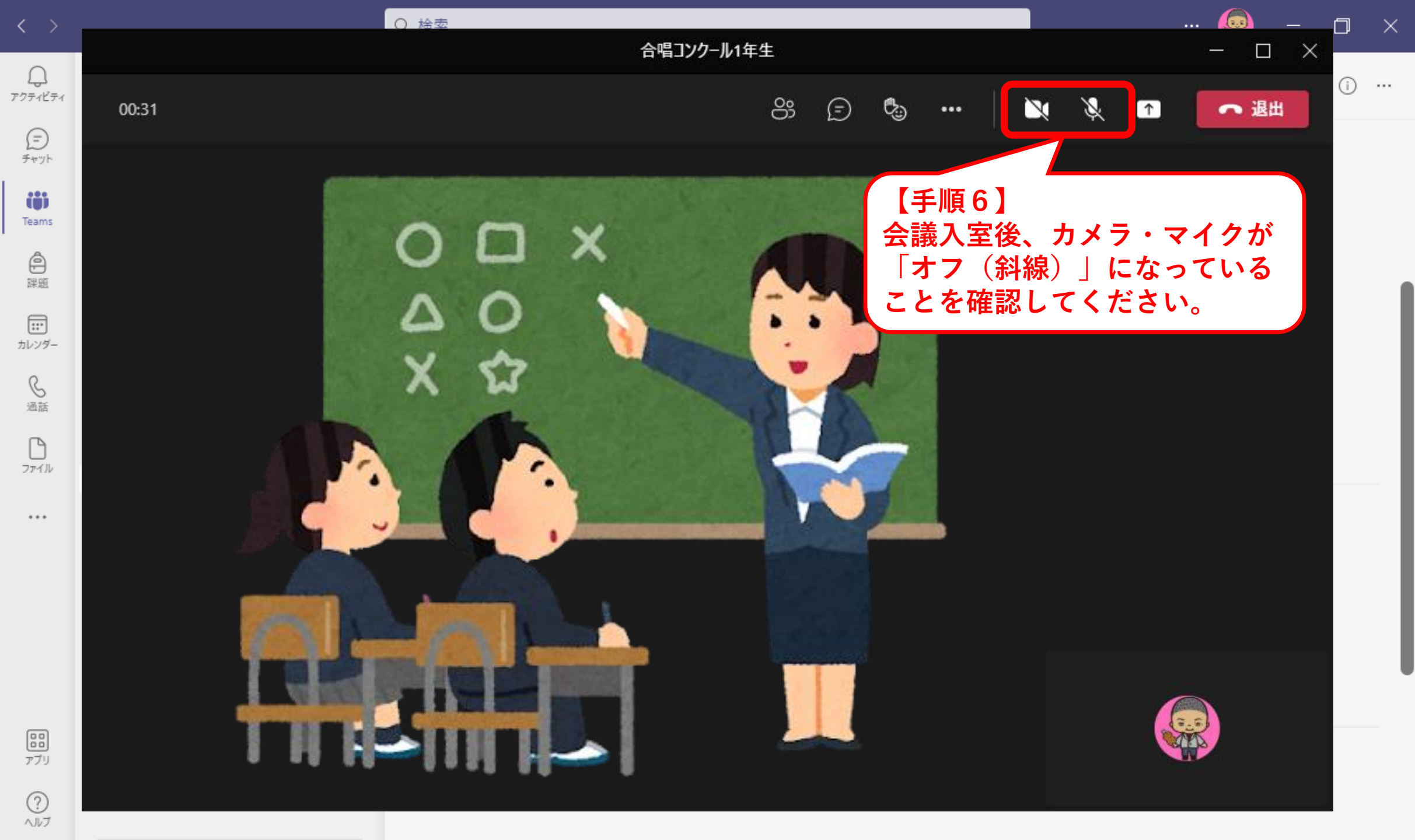

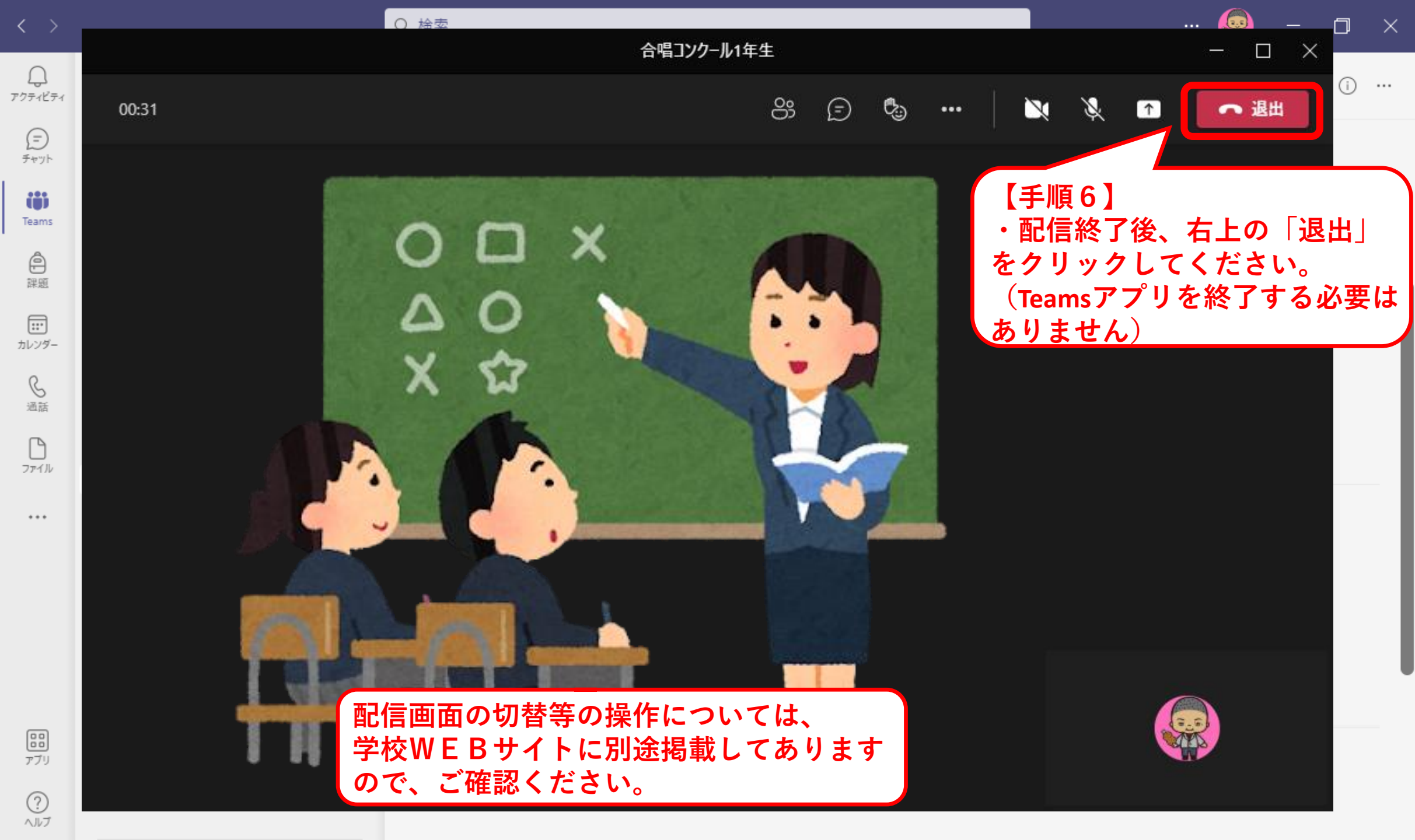

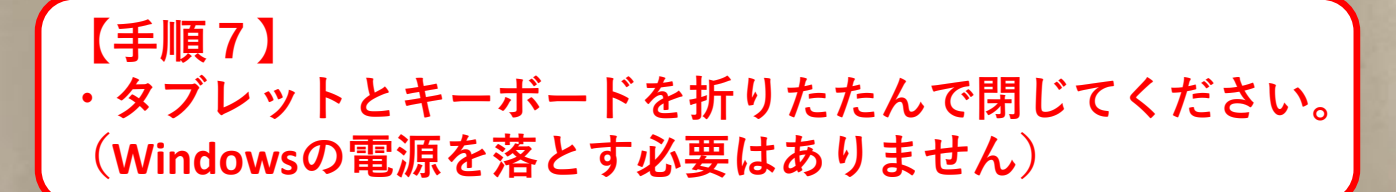

\* Ca 40 B: As As . a

# 54.14 (14)

J# +0

10

10.1